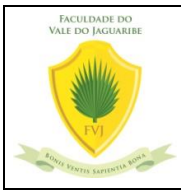

**PROBLEMA:** O aluno reclama que não consegue visualizar as opções do menu financeiro. **SOLUÇÃO:** O aluno deve clicar na opção acadêmico  $\rightarrow$  financeiro na barra de opções superior, e não na barra da lateral esquerda.

## EXECUÇÃO:

 Quando o aluno ingressa no portal, o menu padrão de visualização é o menu Acadêmico. Se ele clicar diretamente no menu financeiro que fica logo abaixo das opções do Acadêmico, não será mostrado opções (figura 1). Isso não é um problema! Apenas a forma de carregar as opções do portal do TOTVS mudou.

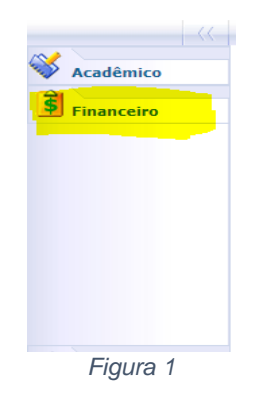

2) Para ativar as opções do **financeiro**, o aluno precisa ir à barra de opções superior, clicar na opção **Educacional** e selecionar **financeiro**.

| $\leftarrow$ $\rightarrow$ O                                               | A htt        | ps:// <b>portal.fvj.br</b> /Corpore.Net/Main.aspx?Select | edMenuIDKe |
|----------------------------------------------------------------------------|--------------|----------------------------------------------------------|------------|
| 🋐 Traductor de Google                                                      | S Sind       | nimos 🛛 🛐 Thesaurus.com   Sy 🧖 Portal .periodicos. 🤇     | C 🔶 Google |
| suário: LUIZ STEPHANY FILHO   Coligada: 1 - FACULDADE DO VALE DO JAGUARIBE |              |                                                          |            |
|                                                                            | Início 💌     | Educacional - Acadêmico - Dados pessoais                 |            |
| Acadômico                                                                  | hilber       | Acadêmico                                                |            |
|                                                                            |              | 3 Financeiro                                             |            |
| Financeiro                                                                 | <b>RA:</b> 2 | 🗎 Materiais                                              | FILHE      |
|                                                                            |              | 2 Professor                                              |            |
|                                                                            | Informa      | 📕 Empresa                                                |            |
|                                                                            | Da           | 🖉 Administração                                          |            |
|                                                                            |              | 🌛 Avaliação Institucional                                |            |
|                                                                            |              | 🖅 Relatórios                                             |            |
|                                                                            |              | Portal Educacional (RM Classis Ensino Básico e Superior) |            |
|                                                                            |              | eduCONNECT                                               |            |
|                                                                            | 9            | 🔌 Biblioteca                                             |            |

Figura 2

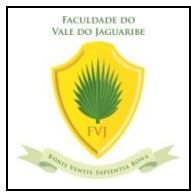

Como mudar a visualização do menu no portal Totvs

Versão 1.0

3) Após selecionado a opção Educacional → Financeiro, as opções aparecerão no menu lateral esquerdo (figura 3).

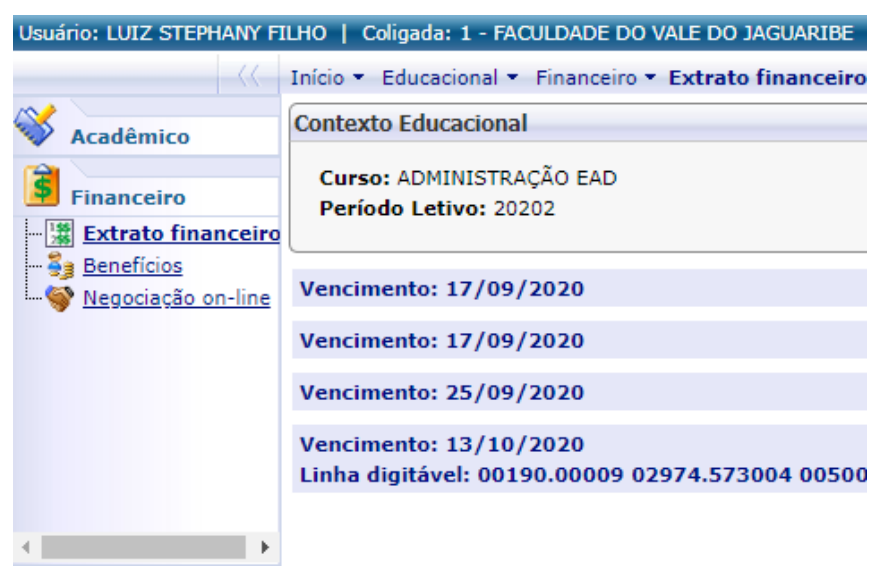

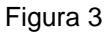

OBSERVAÇÃO: Quando você ativa as opções do Financeiro, as opções do Acadêmico ficam ocultas. Para visualizar novamente as opções do menu acadêmico você deve repetir o passo 2, clicar na opção Educacional e selecionar Acadêmico.

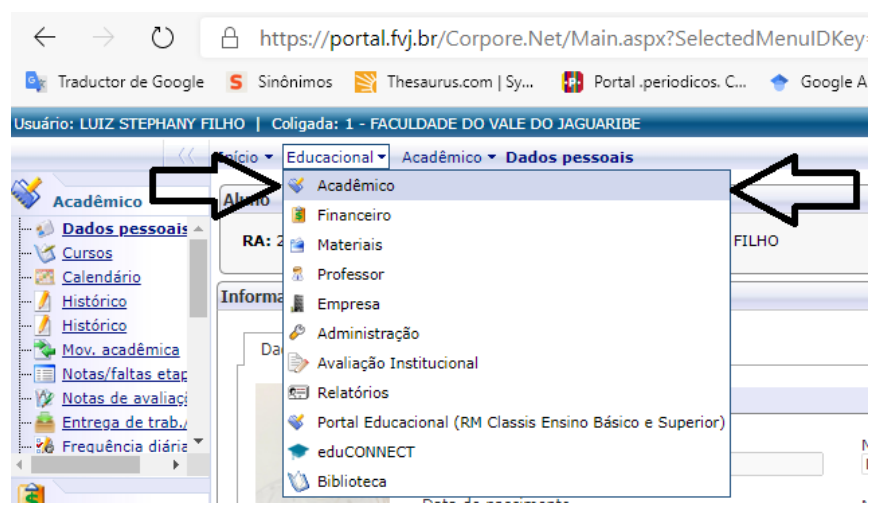

Figura 4

Fim.